## How to Add a Student to an Existing PowerSchool Parent Portal Account

Step 1: Log into PowerSchool

**Step 2:** Click on Account Preferences on the left side Navigation bar.

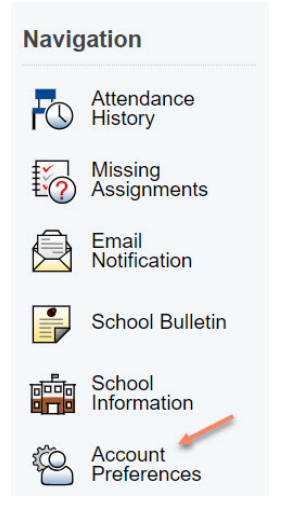

## Step 3: Select the Student Tab

## **Account Preferences - Profile**

| Profile                | Students                     |                                                         |                                                                                                   |
|------------------------|------------------------------|---------------------------------------------------------|---------------------------------------------------------------------------------------------------|
| lf you wa<br>to your u | nt to change<br>sername or p | the e-mail address, userna<br>assword. To change your i | ame or password associated with your Parent acc<br>name, please contact the school administrator. |
| First                  | Name:                        |                                                         | Aunt                                                                                              |
| Last                   | Name:                        |                                                         | Мау                                                                                               |
| Acco                   | unt Email:                   |                                                         | auntmay@gmail.com                                                                                 |
| Selec                  | t Language                   |                                                         | Select a Language v                                                                               |
| Userr                  | name:                        |                                                         | auntmay 🗾                                                                                         |
| Curre<br>New p         | password mus                 | l:<br>st:                                               | ***** 🗷                                                                                           |
| en 1.                  | Click on A                   | 744                                                     |                                                                                                   |

## **Account Preferences - Students**

| Profile              | Students                                                          |               |     |
|----------------------|-------------------------------------------------------------------|---------------|-----|
|                      |                                                                   | $\rightarrow$ | Add |
| My Stu               | Idents                                                            |               |     |
| To add a<br>1. Peter | student to your Parent account, click the ADD button.<br>r Parker |               |     |

**Step 5:** Enter in your child's name, access id and access password. Once done, hit OK. If you do not have this information, contact the school.

| Student Access I | nformation |  |
|------------------|------------|--|
| Student Name     |            |  |
| Access ID        |            |  |
| Access Password  |            |  |
| Relationship     | Choose 🔻   |  |

**Step 6:** To change your student view click on their first name under the PowerSchool logo.

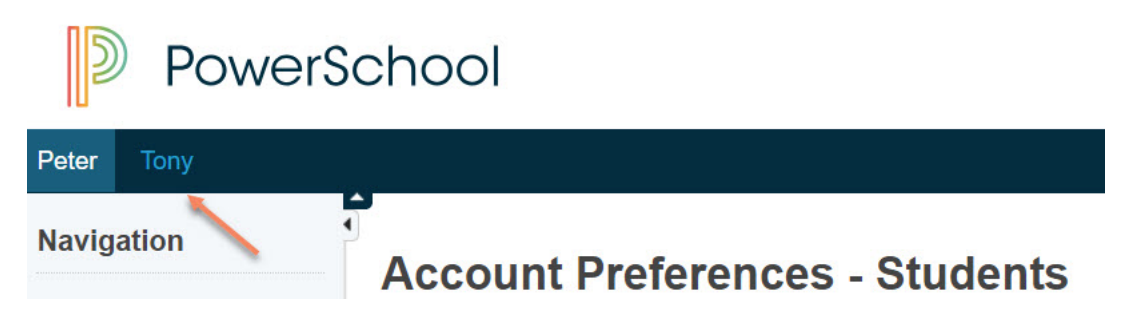